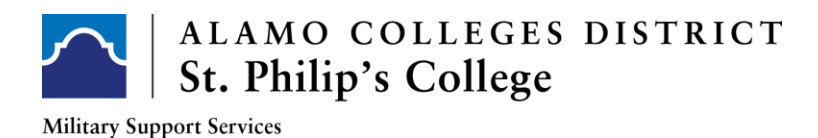

## HOW TO DOWNLOAD YOUR GPS

Login to your ACES Portal: ACES PORTAL

On the HOME tab, click on GPS:

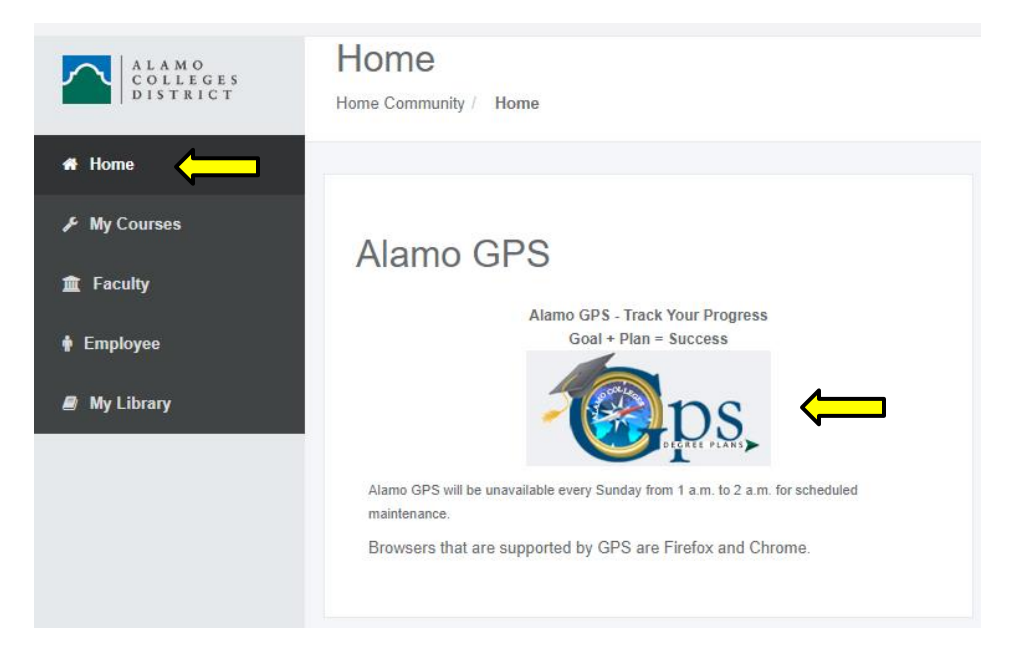

In the SEARCH box, type your STUDENT BANNER ID and click ENTER:

| orksheets  |   |
|------------|---|
| Student ID | Q |
|            |   |

Once your degree plan loads:

Check that your major is listed correctly in the "MAJOR/PRE-MAJOR" section

Verify that all your prior transcripts have been submitted and reviewed by referencing the "**COLL TRANSCRIPTS**" section

Click on the **PRINTER** icon on the top right:

| Student ID                     | Name                                             | Denres                                                                                       |
|--------------------------------|--------------------------------------------------|----------------------------------------------------------------------------------------------|
| State to                       | ×                                                | Associate of Science                                                                         |
| lvanced search                 |                                                  |                                                                                              |
| wancea bearen                  |                                                  |                                                                                              |
| vel Undergraduate Classifi     | cation Sophomore Major/Pre-Major Biol            | logy Program SPC Science & Technology, AS Drop Limit Count 0 3peat Count                     |
| udent Phone Number No Pho      | ne <b>College</b> St. Philip's College Acader    | mic Standing Not Calculated Academic Alert n/a Alamo Colleges GPA n/a                        |
|                                |                                                  |                                                                                              |
| teran Benefits Air Force TA    | Core Complete No Registration Holds              | No Holds Student Type Transfer Military Attempted Alamo Coll Level Hrs 000                   |
| tempted Alamo Coll Dev Ed H    | rs 000 Visa Type n/a Advisor Dayto               | n, Mary E. HS Transcripts Conway High School n/a (May 01, 2015) HST1                         |
| Il Transcrints, Comm College ( | of The Air Force No Degree (n/a) CLT1 Univ C     | Df Arkansas Cc-Morrilton No Degree (n/a) CLT4, American Public Univ System No Degree (n/a    |
|                                | a file and force into begice (ind) certi, only c | Si Antendad de Morritori No Degree (n/a) der 4, Antendar Fublic Oniv Dystein No Degree (n/a) |

## Change **DESTINATION** to **SAVE AS PDF** and click **SAVE**.

|                                                                                                    | Î | Print           |                 | 18 pages |
|----------------------------------------------------------------------------------------------------|---|-----------------|-----------------|----------|
| Worksheets                                                                                                    |   | Destination     | Save as PDF     | •        |
| Data refreshed 08/25/2022 10:18 PM $oldsymbol{eta}$                                                                                                    |   | Pages           | All             | Ŧ        |
| Nure                                                                                                    |   | Layout          | Landscape       | -        |
| Degree<br>Associate of Science                                                                                                    |   |                 |                 |          |
| Level Undergraduate Classification Sophomore Major/Pre-Major Biology Program SPC Science & Technology, AS                                                                                                    |   | More settings   |                 | ^        |
| Drop Limit Count 0 3peat Count 0 Student Phone Number No Phone College St. Philip's College                                                                                                    |   |                 |                 |          |
| Academic Standing Not Calculated Academic Alert n/a Alamo Colleges GPA n/a Veteran Benefits Air Force TA                                                                                                    |   | Paper size      | Letter          | *        |
| Core Complete No Registration Holds No Holds Student Type Transfer Military Attempted Alamo Coll Level Hrs 000                                                                                                    |   |                 |                 |          |
| Attempted Alamo Coll Dev Ed Hrs 000 Visa Type n/a Advisor Dayton, Mary E.                                                                                                    |   | Pages per sheet | 1               | *        |
| HS Transcripts Conway High School n/a (May 01, 2015)<br>HST1                                                                                                    |   | Margins         | Default         | Ŧ        |
| Coll Transcripts Comm College Of The Air Force No Degree (n/a) CLT1, Univ Of Arkansas Cc-Morrilton No Degree (n/a) CLT4, American<br>Public Univ System No Degree (n/a) CLT2, University Of Central Arkansas No Degree (n/a) CLT3 |   | Scale           | Custom          | Ŧ        |
| Alamo Awards No Awards TSI Status CRSWORK - CrsWrk-Pri/OutOS,DEV,DC,AP,etc TSI Tests No TSI Tests                                                                                                    |   |                 | 100             |          |
| ACT Tests No ACT Tests SAT Tests No SAT Tests                                                                                                    |   |                 |                 |          |
| Other Test Scores EXCM-Score:PreRq, Mth Crse Complete (02-JUN-22) 09, EXCR-Score:PreRq, Rd Crse Complete (02-JUN-22) 09, EXCW-                                                                                                    |   | Options         | Headers and for | oters    |
| Score:PreRq, Eng Crse Complete (02-JUN-22) 09                                                                                                    |   |                 | Background gra  | phics    |
| @                                                                                                    |   |                 |                 |          |
|                                                                                                    |   |                 |                 |          |
| V                                                                                                    |   |                 |                 |          |
| 9                                                                                                    |   |                 | •               |          |
| Degree progress                                                                                                    |   |                 | Save            | Cancel   |